## H NG D N NG NH P – NG KÝ THI TR N TRÊN H TH NG TÀI KHO N ONLINE SINH VIÊN H VHVL-BH-TC

Phòng KT& BCL UEL h ng d n quý Anh/Ch sinh viên h VHVL-BH-TC cách th c ng nh p em i m trên h th ng tài kho n online.

1. Anh/Ch ng nh p vào website: **myuel.uel.edu.vn** Sau khi ng nh p vào website, Anh/Ch nh p vào bi u t ng "**Tài kho n UEL**"

| <ul> <li>» Giới thiệu công thông<br/>tín MyUEL</li> </ul>                                                                                                    |                                                                                                    |
|----------------------------------------------------------------------------------------------------|----------------------------------------------------------------------------------------------------|
| <ul> <li>&gt; Hướng dẫn đăng nhập</li> <li>&gt; Hướng dẫn sử dụng</li> <li>&gt; Chương trình đảo tạo</li> <li>&gt; Điều kiện và điều khoản<br/>sử dụng</li> <li>&gt; Liên hệ và hỗ trợ</li> </ul> | <ul> <li>Thông bảo chung:</li> <li>Thông bảo về việc công bố kết quả xét đơn xin chuyến ca thi cuối kỷ - HK2 năm học 2013-2014 (ĐH Chính quy)</li> <li>Một số lưu ý trong kỳ thi học kỳ HK2,4 năm học 2013-2014</li> <li>Thông bào về việc xin vắng 1 buổi học quân sự đối với các bại SV Khôa 13 có lịch thi bị trùng với lịch học.</li> <li>Kết quả đóng tiền HK1, HK3 (13-14) VÀ KẾT QỦA HỦY ĐĂNG KÝ (Hệ CQ)</li> <li>Thông bào về tỷ lệ điểm và thi kiểm tra giữa kỳ môn Những nguyên lý cơ bản của CN Mac-Lenin</li> </ul> |

- 2. Hình th c ng nh p
  - B c 1: Anh/Ch nh p mã s sinh viên (ghi y MSSV nh trong th sinh viên).
    B c 2 (Password): Nh p Password m c nh là: dhktl@123
  - Sau khi nh p y thông tin, Anh/Ch click chu t vào ô " ng nh p".
  - *L u* ý: MSSV ghi y không d u (VD: K12503BHTD555). Anh/Ch nên thay i m t kh u b o m t tài kho n c a mình.

|                                      | UNIVERSITY OF ECONOMICS AND LAW             | Tìm kiếm 🔍                                                                                                    |
|--------------------------------------|---------------------------------------------|----------------------------------------------------------------------------------------------------|
| » Giới thiệu công thông<br>tin MyUEL | Trường Đại Học Kinh Tổ Luật Tp. Hồ Chí Minh |                                                                                                    |
| » Hướng dẫn dãng nhập                | Đặng nhập mạil / Tại khoản UEL              | I hông bảo chung:                                                                                                    |
| » Hưởng dẫn sử dụng                  |                                             | <ul> <li>Thông bảo về việc công bố kết quả xét đơn xin chuyển ca thi</li> </ul>                                                                    |
| » Chương trình đào tạo               | K 11002BHVT5500                             | cuoi ky - I IK2 nam học 2013-2014 (DI I Chinh quy)                                                                                                 |
| » Điều kiên và điều khoản<br>sử dụng |                                             | <ul> <li>Mot so lưu ý trong ký thì nộc ký HK2,4 năm học 2013-2014</li> <li>Thông bào về việc vịn vống 1 buổi bác quận sự đấi với các bá</li> </ul> |
| » Liên hệ và hỗ trợ                  | Đảng nhập Quên mặt khẩu                     | SV Khóa 13 có lịch thi bị trùng với lịch học.                                                                                                    |
|                                      |                                             | <ul> <li>Kết quả đóng tiền HK1, HK3 (13-14) VÀ KẾT QỦA HỦY ĐĂNC<br/>KÝ (Hỏ CQ)</li> </ul>                                                          |
|                                      |                                             | <ul> <li>Thông báo về lý lệ điểm và thi kiểm tra giữa kỳ môn Những</li> </ul>                                                                      |

3. Anh/Ch ng nh p thành công thì có th xem i m m c " $\mathbf{H} \mathbf{c} \mathbf{v}$ ".

| Un Un                                      | IVERSITY OF ECONOMICS AND LAW              | tîm kêm.                | Q                   |
|--------------------------------------------|--------------------------------------------|-------------------------|---------------------|
| sản tin chung                              | TRANG CỦA BẠN                              |                         |                     |
| Thông tin cả nhân                          | Tiêu để                                    | Người gửi               | Thời điểm gửi       |
| Học vụ                                     | Thông bảo có điểm thi môn: Luật cạnh tranh | Cù Xuân Tiến( cxtien )  | 08/01/2015 15:50:00 |
| Charles black day to a                     | Thông báo có điểm thi môn: Logistics       | Cù Xuân Tiên( extien )  | 08/01/2015 15:47:00 |
| Chuong tinn dao ao                         | Thông bảo có điểm thì môn: Logistics       | Cù Xuân Tiến ( cxtien ) | 31/12/2014 14:45:00 |
| <ul> <li>Đăng ký học phần</li> </ul>       |                                            |                         |                     |
| <ul> <li>Thời khóa biểu</li> </ul>         |                                            |                         |                     |
| • Xem đểm                                  |                                            |                         |                     |
| Xem lịch thi                               |                                            |                         |                     |
| <ul> <li>Dăng ký giấy xác nhận</li> </ul>  |                                            |                         |                     |
| <ul> <li>Sinh viên vi phạm</li> </ul>      |                                            |                         |                     |
| <ul> <li>Đảng ký xét tốt nghiệp</li> </ul> |                                            |                         |                     |
| Thảo luận môn học                          |                                            |                         |                     |
| Tài khoản sinh viên                        |                                            |                         |                     |
| Khen thưởng - Kỷ luật                      |                                            |                         |                     |
| Hướng dẫn sử dụng                          |                                            |                         |                     |
| Iboét                                      |                                            |                         |                     |

**L u**  $\hat{\mathbf{y}}$ : N u làm theo h ng d n nh ng không ng nh p c, Anh/Ch vui lòng g i mail vào h p th : <u>phongkt-dbcl@uel.edu.vn</u> c reset l i password.